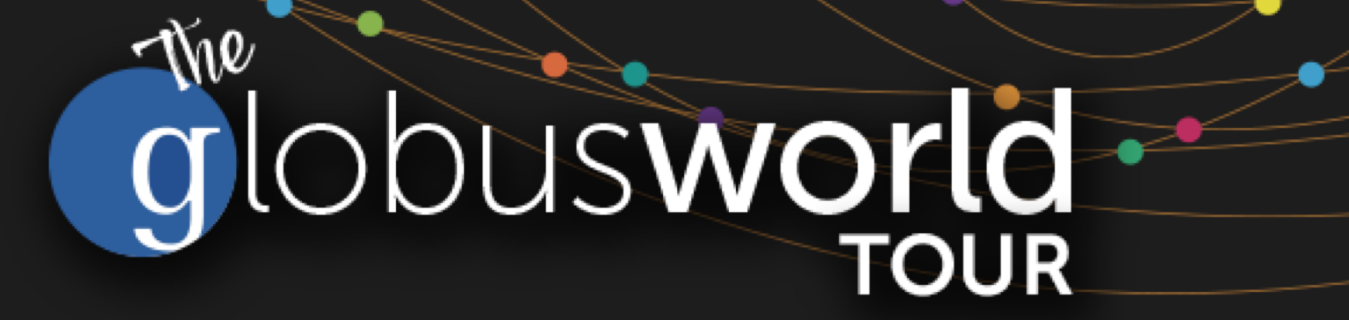

## **Globus Endpoint Administration**

Vas Vasiliadis vas@uchicago.edu

NCAR – September 5, 2018

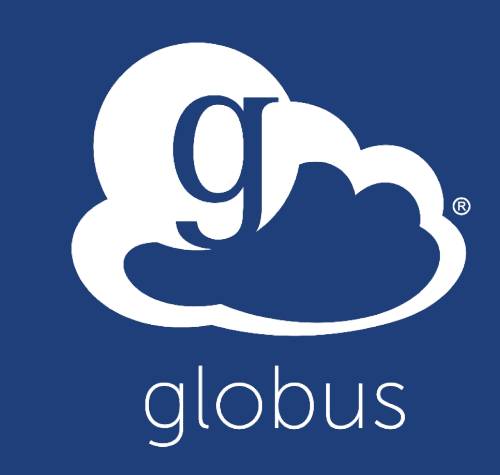

# Get your server: bit.ly/ec2ip 1. Select an empty row in the spreadsheet 2. Enter your name and email address

3. Make a note of the IP address displayed

Slides and useful links: globusworld.org/tutorials

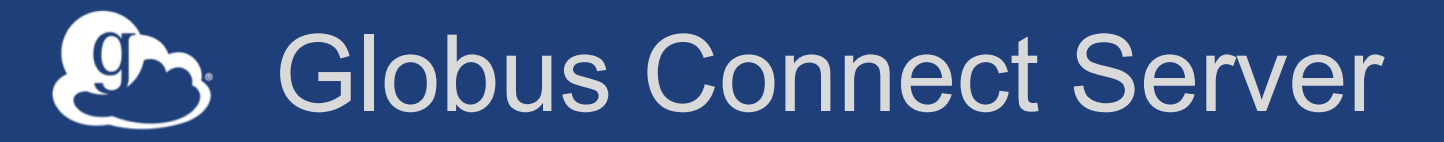

- Makes your storage accessible via Globus
- Multi-user server, installed and managed by sysadmin
- Default access for all local accounts
- Native packaging Linux: DEB, RPM

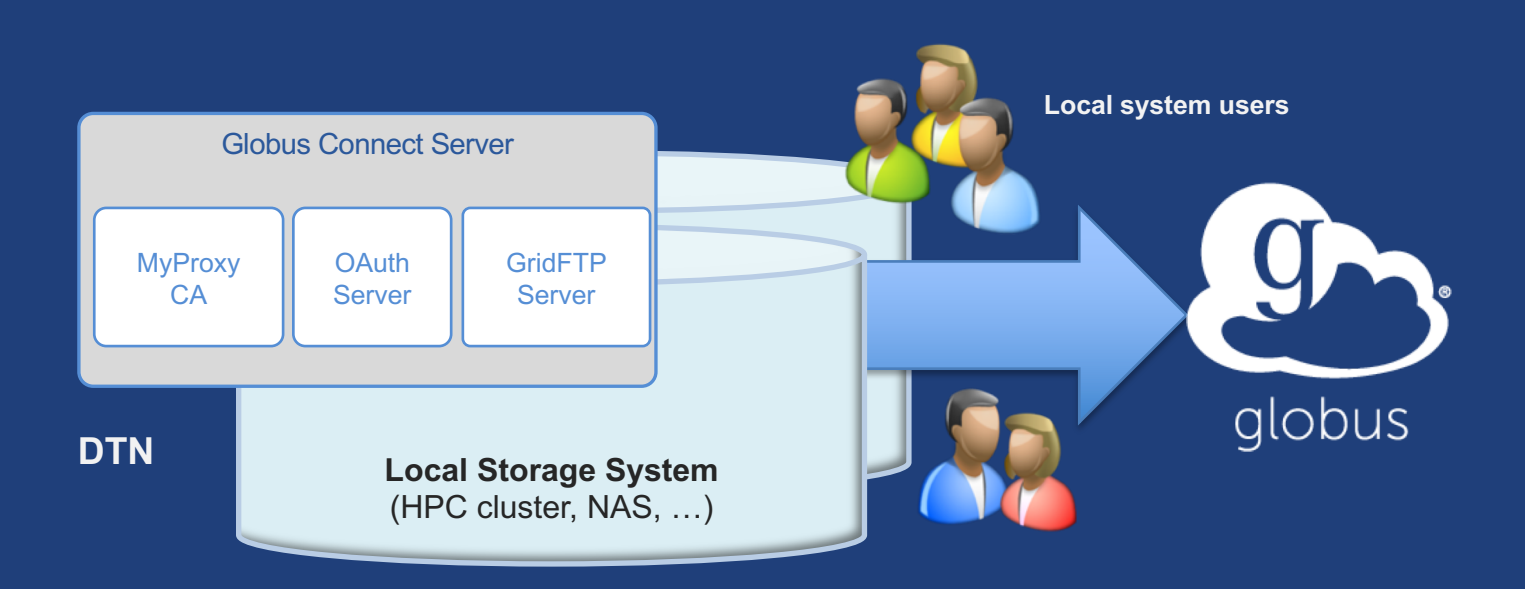

docs.globus.org/globus-connect-server-installation-guide/

### Globus Connect Server

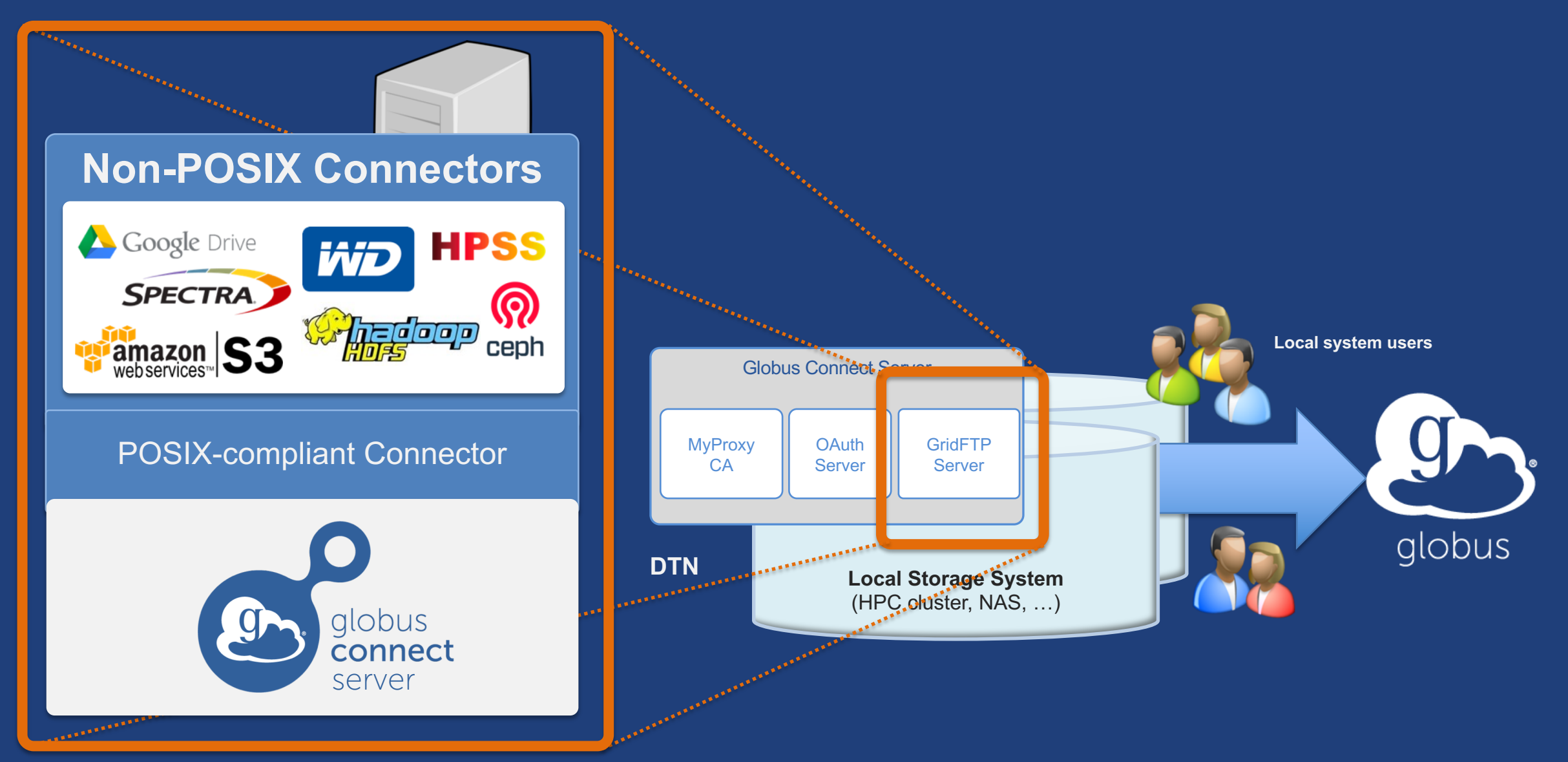

### Creating a Globus endpoint on your server

- In this example, Server = Amazon EC2 instance
- Installation and configuration of Globus Connect Server requires a Globus ID
- Go to globusid.org
- Click "create a Globus ID"
  - Optional: associate it with your Globus account

### What we are going to do:

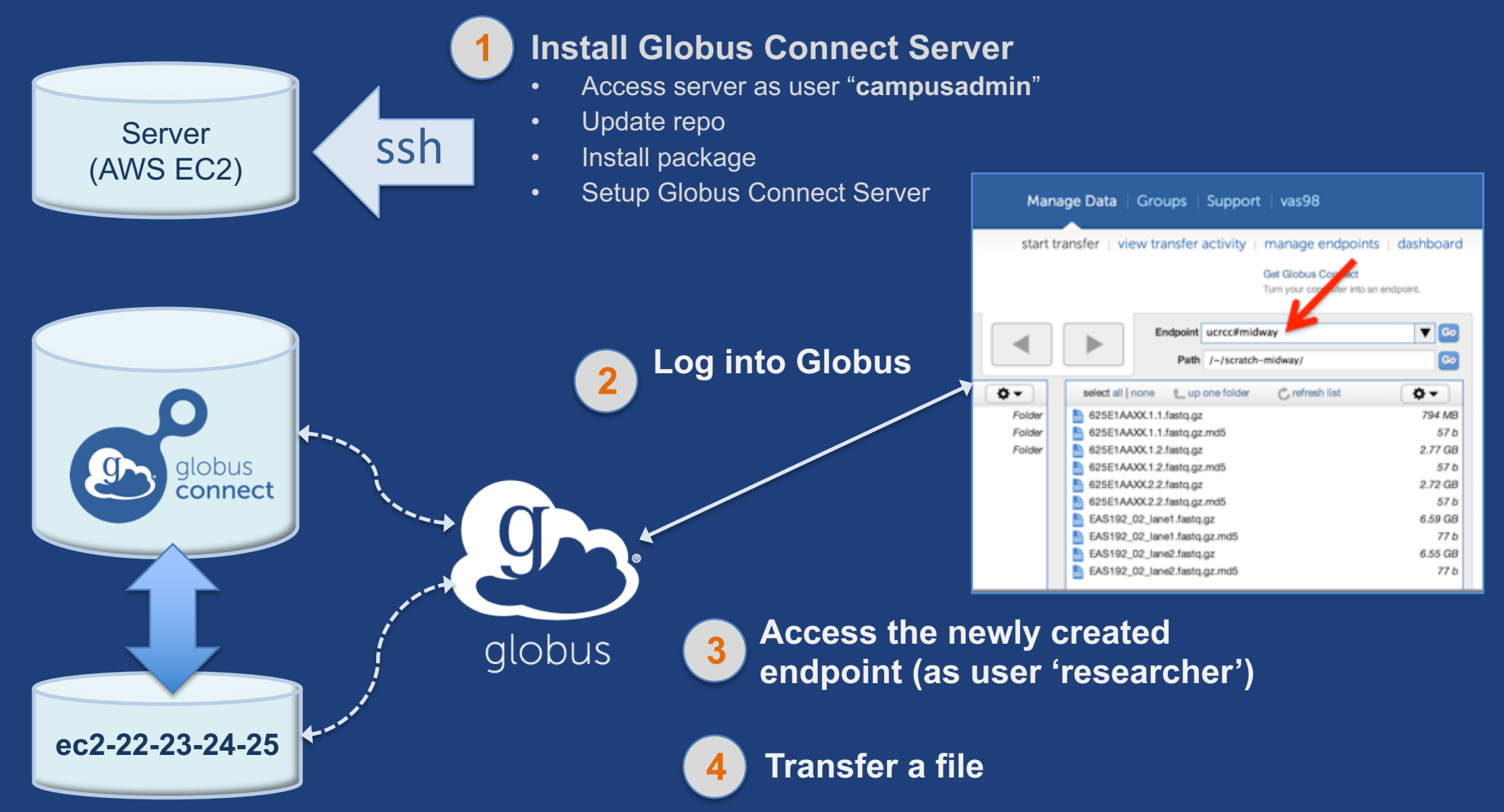

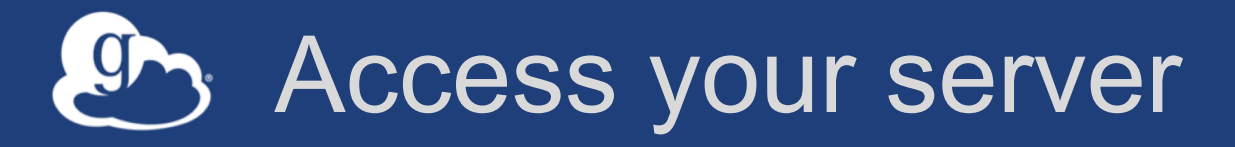

- Get the IP address for your EC2 server (bit.ly/ec2ip)
- Log in as user 'campusadmin'

ssh campusadmin@<EC2\_instance\_IP\_address>

- Please sudo su before continuing
  - User 'campusadmin' has passwordless sudo privileges

### Install Globus Connect Server

- \$ sudo su
- \$ curl -LOs
- http://downloads.globus.org/toolkit/globus-connect-
- server/globus-connect-server-repo\_latest\_all.deb
- \$ dpkg -i globus-connect-server-repo\_latest\_all.deb
- \$ apt-get update
- \$ apt-get -y install globus-connect-server
- \$ globus-connect-server-setup ←

Use your <u>Globus ID</u> username and password when prompted

### You have a working Globus endpoint!

### Access the Globus endpoint

- Go to Manage Data → Transfer Files
- Access the endpoint you just created

   Search for your EC2 host name in the Endpoint field
   Log in as "researcher"; you will see the user's home directory
- Transfer files to/from a test endpoint (e.g. ESnet readonly) and your EC2 endpoint

### Globus accounts and endpoint access

- Globus account: Primary identity (+ Linked Identities)
- Endpoint initially accessible by creator
- Endpoint not visible?
  - Primary identity is your institutional ID?
  - Link your Globus ID!

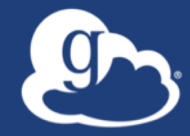

# Configuring Globus Connect Server

## Endpoint configuration

- Globus service "Manage Endpoints" page
- DTN (Globus Connect Server) config
  - /etc/globus-connect-server.conf
  - Standard .ini format: [Section] Option = Value
  - To enable changes you must run:
    - globus-connect-server-setup
  - "Rinse and repeat"

### Common configuration options

### Manage Endpoints page

- Display Name
- -Visibility
- Encryption
- DTN configuration file
  - RestrictPaths
  - IdentityMethod (CILogon, Oauth)
  - Sharing
  - SharingRestrictPaths

### Exercise: Make your endpoint visible

#### Edit endpoint attributes

- Change the name to something useful, e.g. <your\_name> EC2
   Endpoint
- For the "Visible To" attribute select "Public Visible to all users"

### Find your neighbor's endpoint

– Thanks to our superb security ... you can access it too 😊

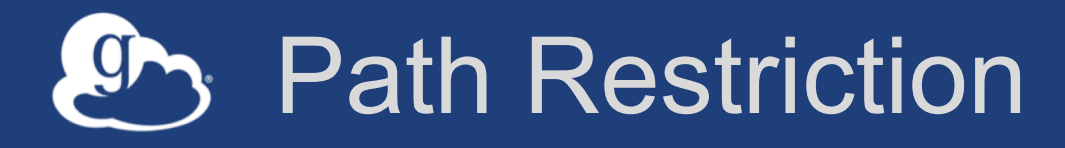

#### • Default configuration:

- All paths allowed, access control handled by the OS

#### Use RestrictPaths to customize

- Specifies a comma separated list of full paths that clients may access
- Each path may be prefixed by R (read) and/or W (write), or N (none) to explicitly deny access to a path
- '~' for authenticated user's home directory, and \* may be used for simple wildcard matching.

#### • e.g. Full access to home directory, read access to /data:

- RestrictPaths = RW~,R/data
- e.g. Full access to home directory, deny hidden files:
  - RestrictPaths = RW~,N~/.\*

### Exercise: Restrict access

- Set RestrictPaths=RW~, N~/archive
- Run globus-connect-server-setup
- Access your endpoint as 'researcher'
- What's changed?

### Enabling sharing on an endpoint

- In config file, set Sharing=True
- Run globus-connect-server-setup
- Use the CLI to flag as managed endpoint (also configurable via the web app)

\* Note: Creation of shared endpoints requires a Globus subscription for the managed endpoint

### Limit sharing to specific accounts

- SharingUsersAllow =
- SharingGroupsAllow =
- SharingUsersDeny =
- SharingGroupsDeny =

### Sharing Path Restriction

- Restrict paths where users can create shared endpoints
- Use SharingRestrictPaths to customize
   Same syntax as RestrictPaths
- e.g. Full access to home directory, deny hidden files:
   SharingRestrictPaths = RW~,N~/.\*
- e.g. Full access to public folder under home directory:
   SharingRestrictPaths = RW~/public
- e.g. Full access to /proj, read access to /scratch:
   SharingRestrictPaths = RW/proj,R/scratch

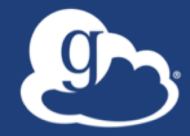

# Accessing Endpoints

### Ports needed for Globus

- Inbound: 2811 (control channel)
- Inbound: 7512 (MyProxy), 443 (OAuth)
- Inbound: 50000-51000 (data channel)
- If restricting outbound connections, allow connections on:
  - 80, 2223 (used during install/config)
  - 50000-51000 (GridFTP data channel)

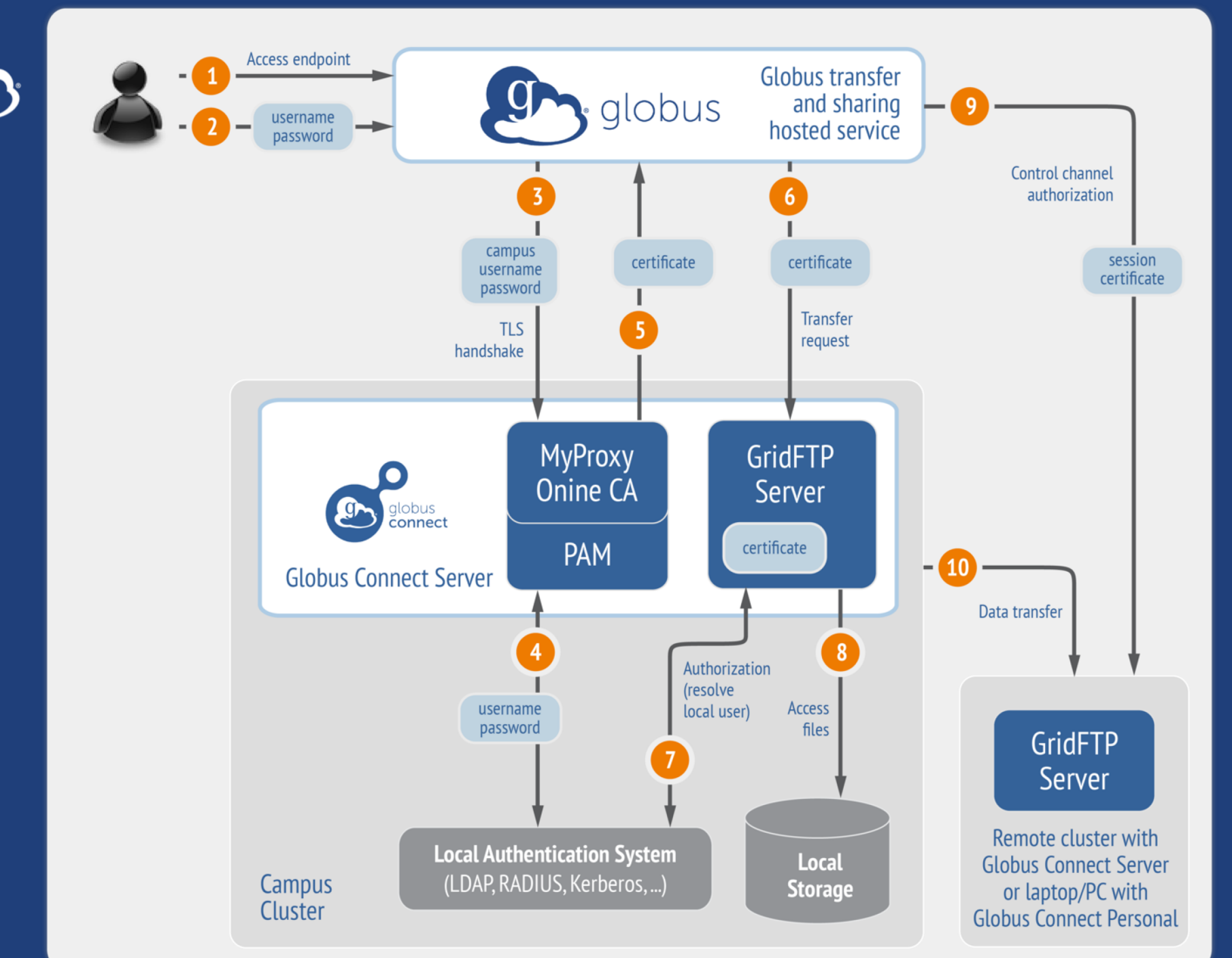

Default configuration (*avoid if at all possible*)

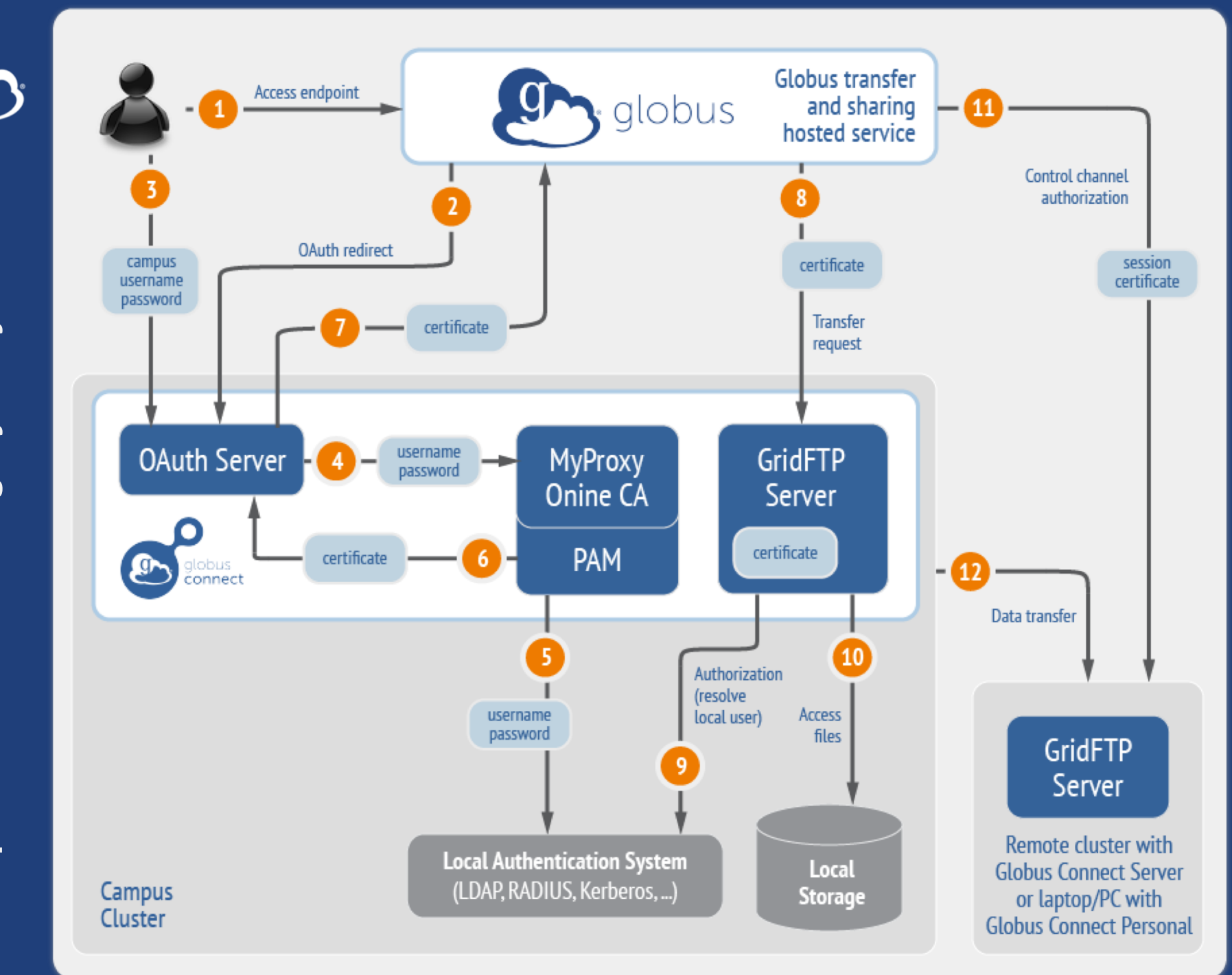

# Best practice configuration

### Single Sign-On with InCommon/CILogon

- Your Shibboleth server must release R&S attributes to CILogon—especially the ePPN attribute
- Local account must match institutional ID (InCommon ID)
   Test by creating a local user with same name
- In /etc/globus-connect-server.conf set:

AuthorizationMethod = CILogon

CILogonIdentityProvider =
<institution\_listed\_in\_CILogon\_IdP\_list>

### High Assurance Endpoints

- App instance isolation
- Additional authentication assurance (IdP locking)
- Comprehensive audit logging
- Require Globus Connect Server v5.2+
  - New installation method (using client ID, secret)
  - New architecture/terminology

#### docs.globus.org/high-assurance/

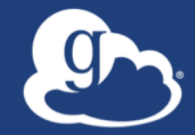

# Managed endpoints and subscriptions

### Subscription configuration

#### Subscription manager

- Create/upgrade managed endpoints
- Requires Globus ID linked to Globus account

#### Management console permissions

- Independent of subscription manager
- Map managed endpoint to Globus ID
- Globus Plus group
  - Subscription Manager is admin
  - Can grant admin rights to other members

### Creating managed endpoints

- <u>Required</u> for sharing, management console, reporting, ...
- Convert existing endpoint to managed via CLI (or web): globus endpoint update --managed <endpt\_uuid>
- Must be run by subscription manager
- Important: Re-run endpoint update after deleting/recreating endpoint

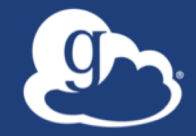

# Monitoring and managing Globus endpoint activity

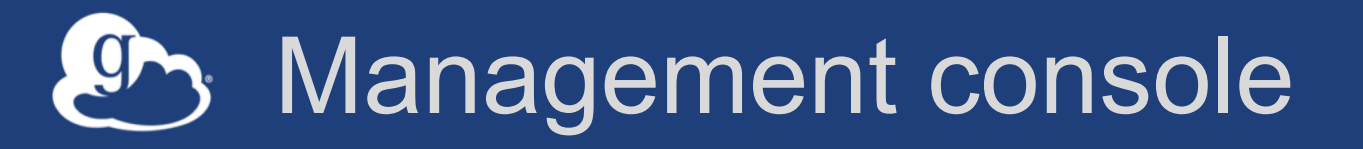

- Monitor all transfers
- Pause/resume specific transfers
- Add pause conditions with various options
- Resume specific tasks overriding pause conditions
- Cancel tasks
- View sharing ACLs

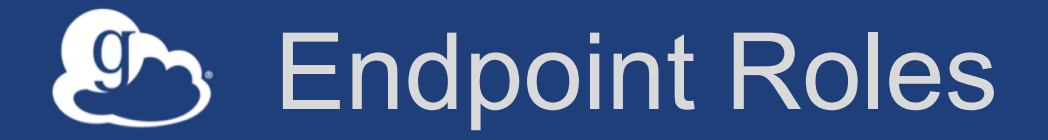

- Administrator: define endpoint and roles
- Access Manager: manage permissions
- Activity Manager: perform control tasks
- Activity Monitor: view activity

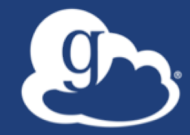

# **Demonstration**: Management console **Endpoint Roles Usage Reporting**

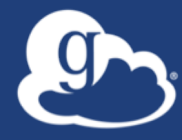

# ...on performance

### Balance: performance - reliability

- Network use parameters: concurrency, parallelism
- Maximum, Preferred values for each
- Transfer considers source and destination endpoint settings min( max(preferred src, preferred dest), max src,

```
max dest
```

Service limits, e.g. concurrent requests

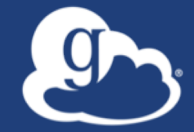

### Illustrative performance

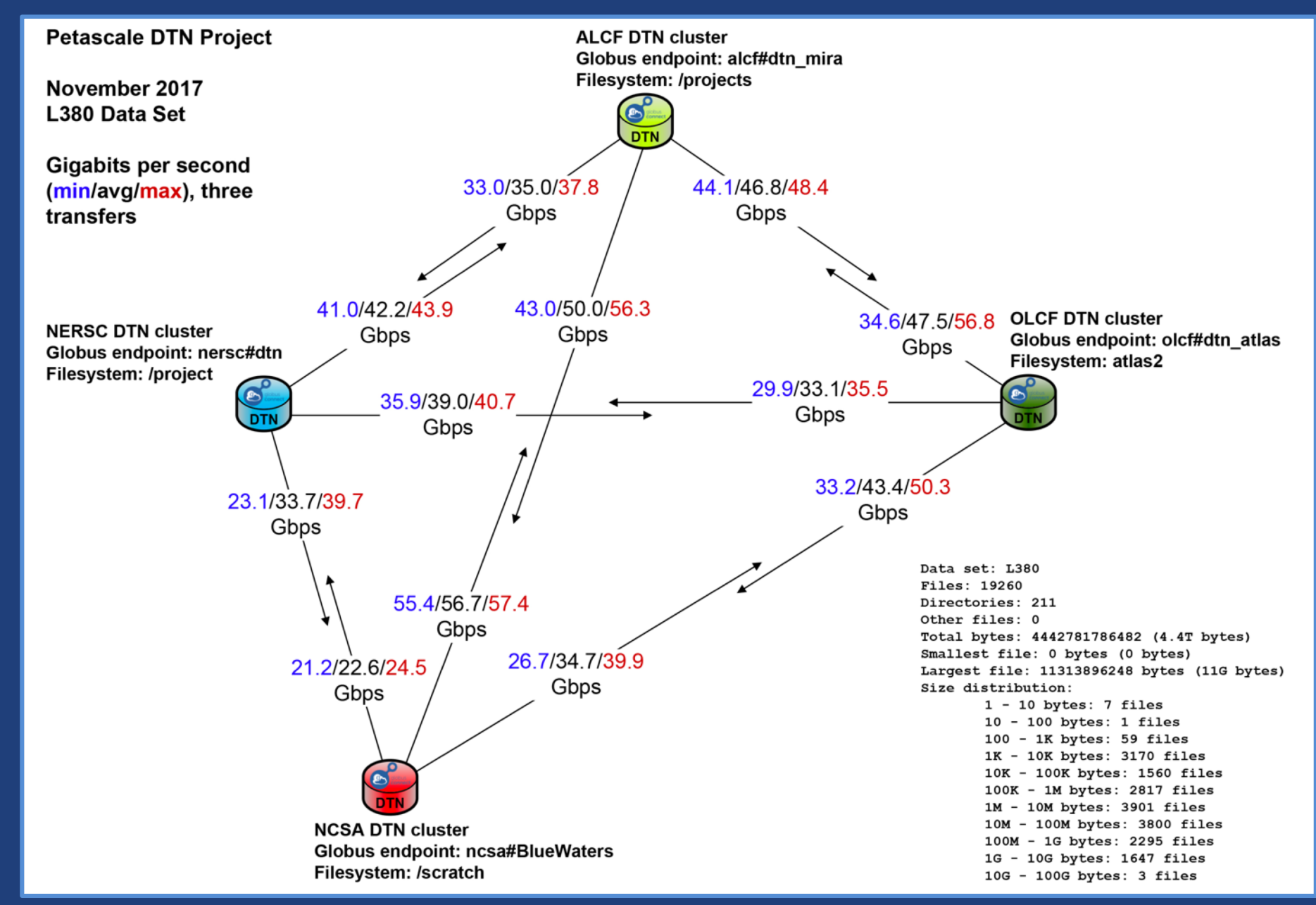

### Disk-to-Disk Throughput: ESnet Testing

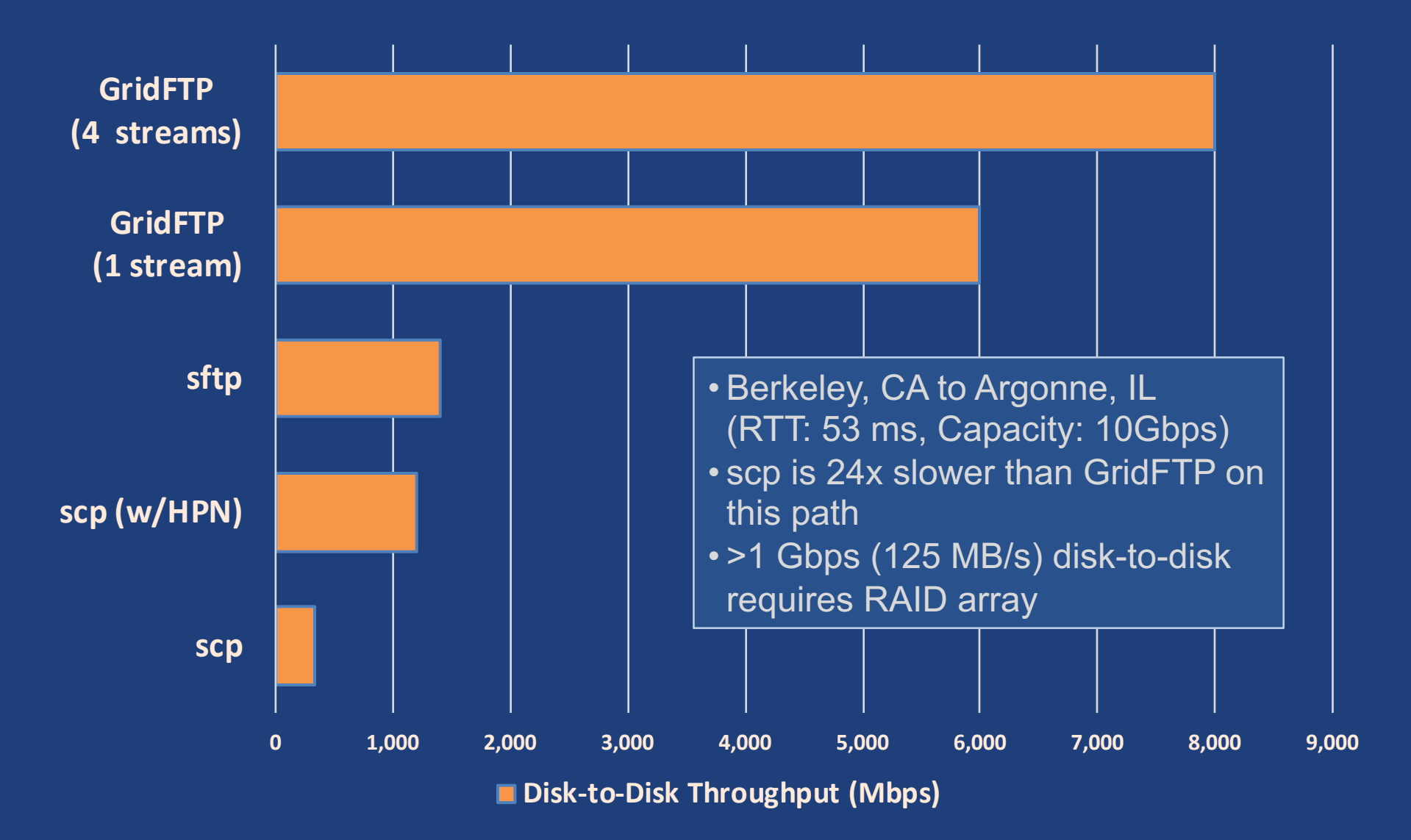

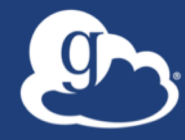

# **Deployment Scenarios**

### Best practice network configuration

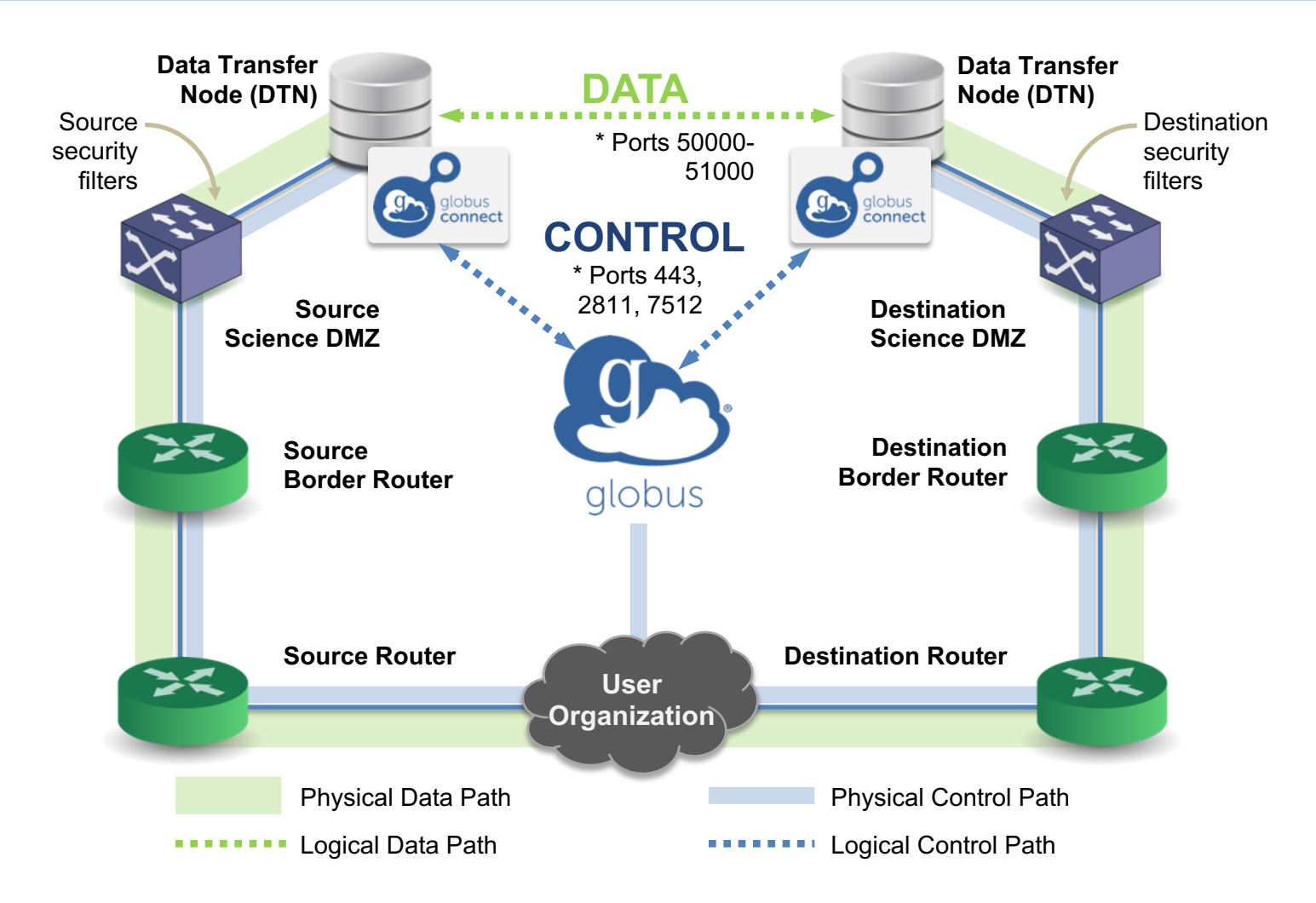

\* Please see TCP ports reference: https://docs.globus.org/resource-provider-guide/#open-tcp-ports\_section

### Common endpoint configuration

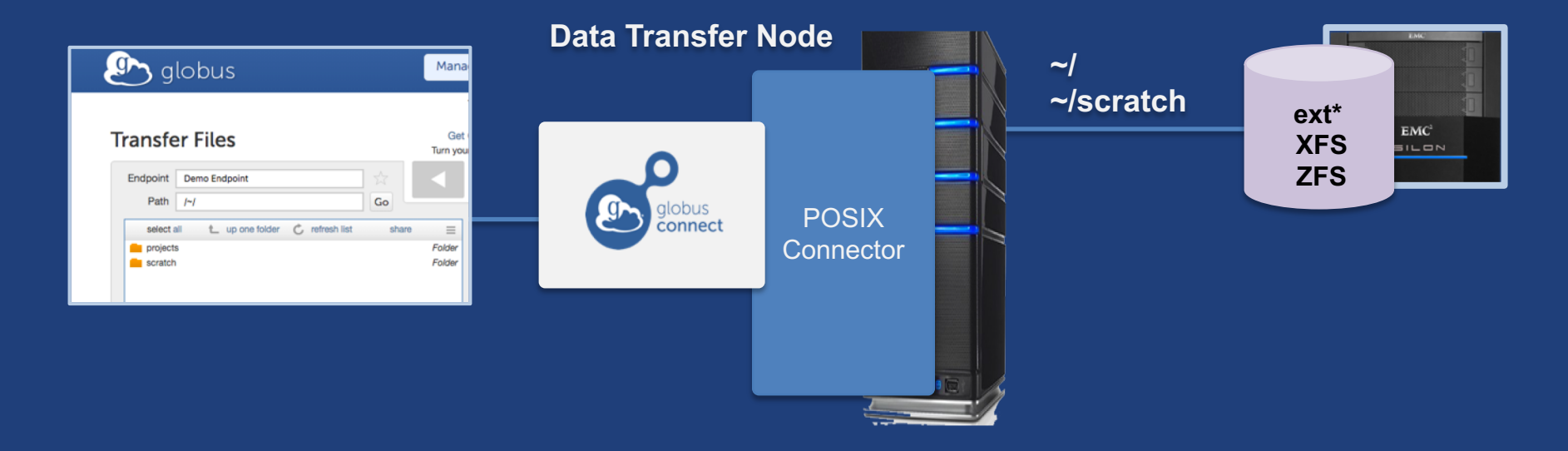

### Common endpoint configuration

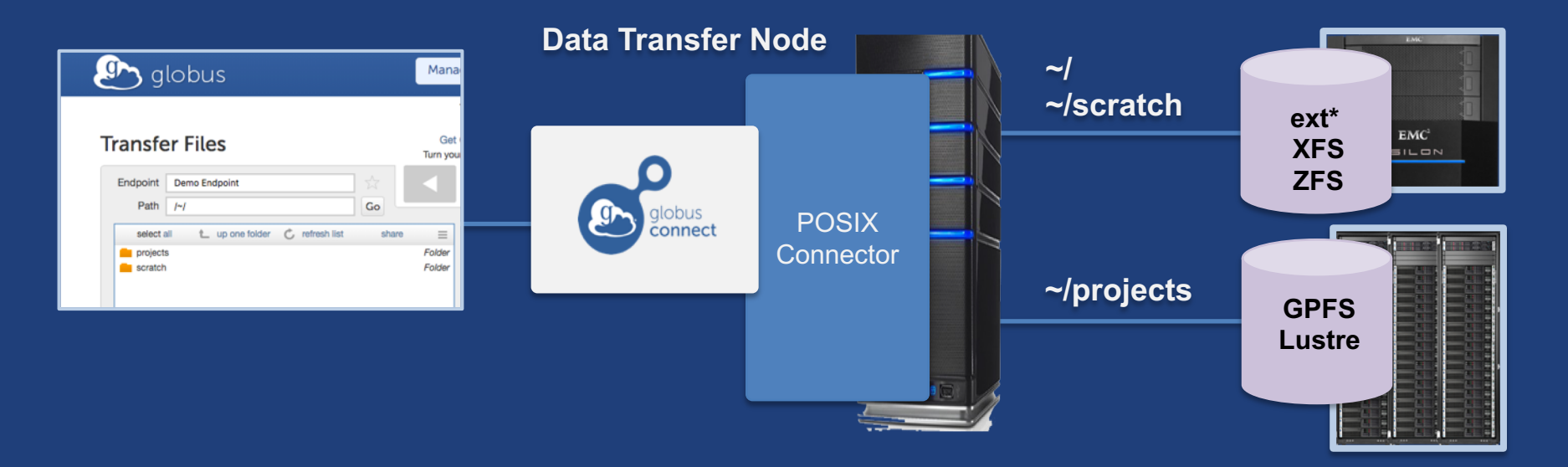

### Multi-endpoint configuration

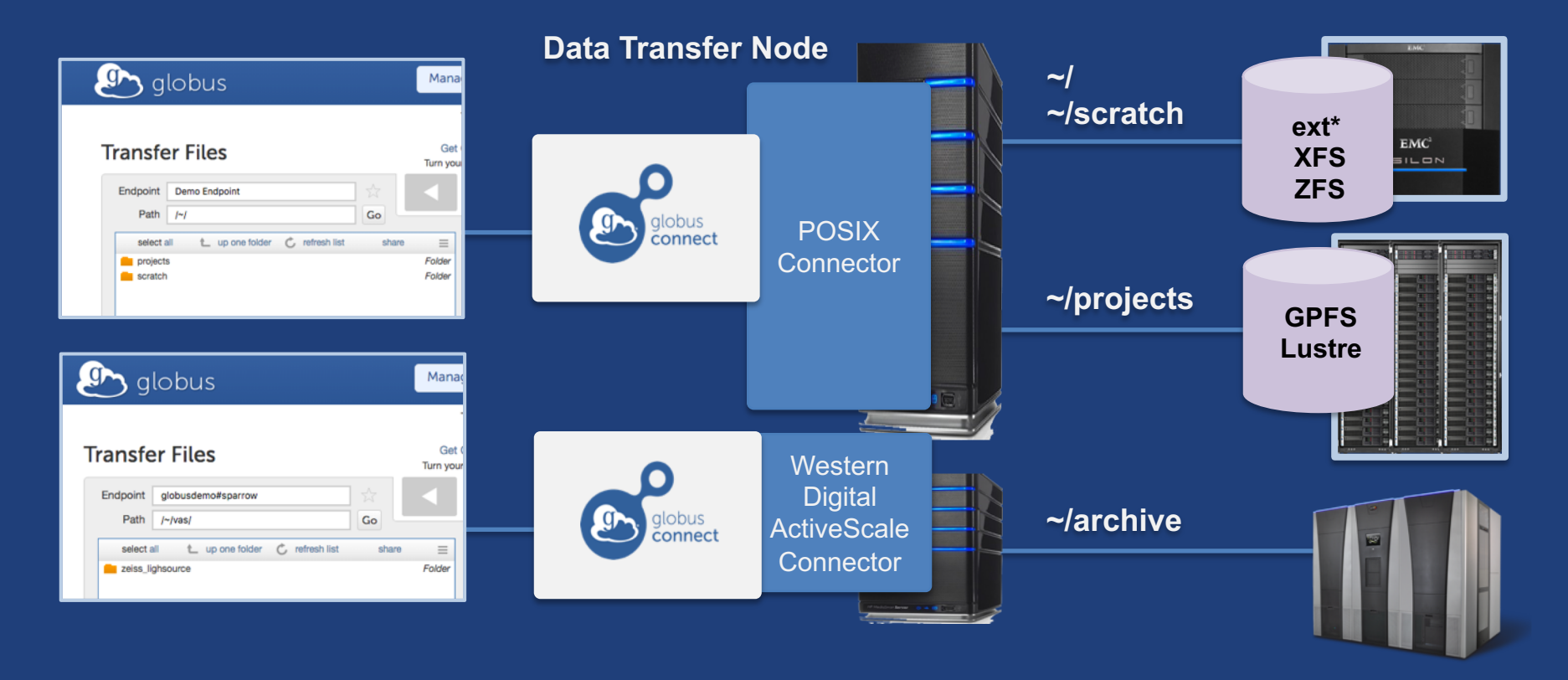

### Multi-endpoint configuration

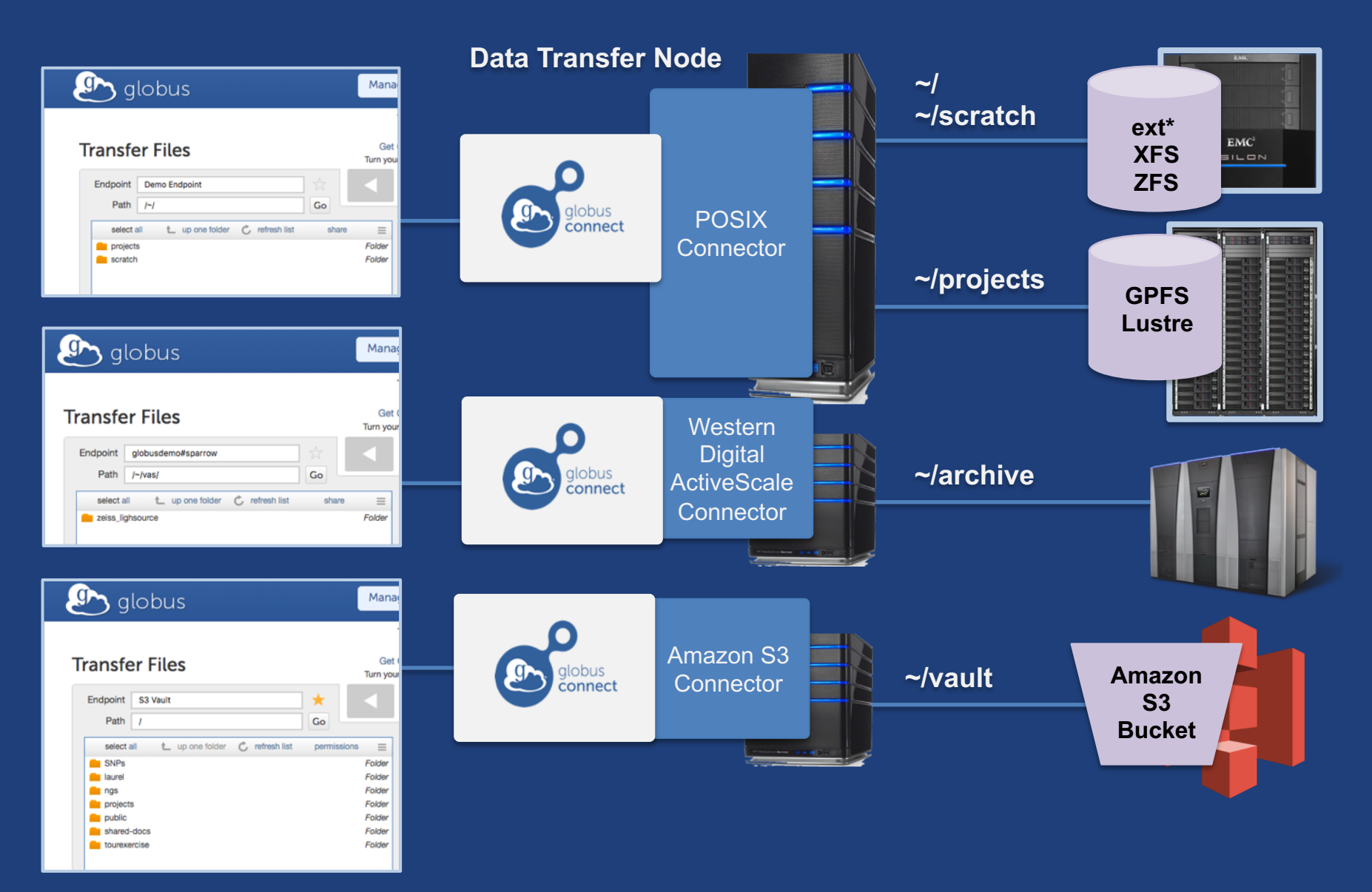

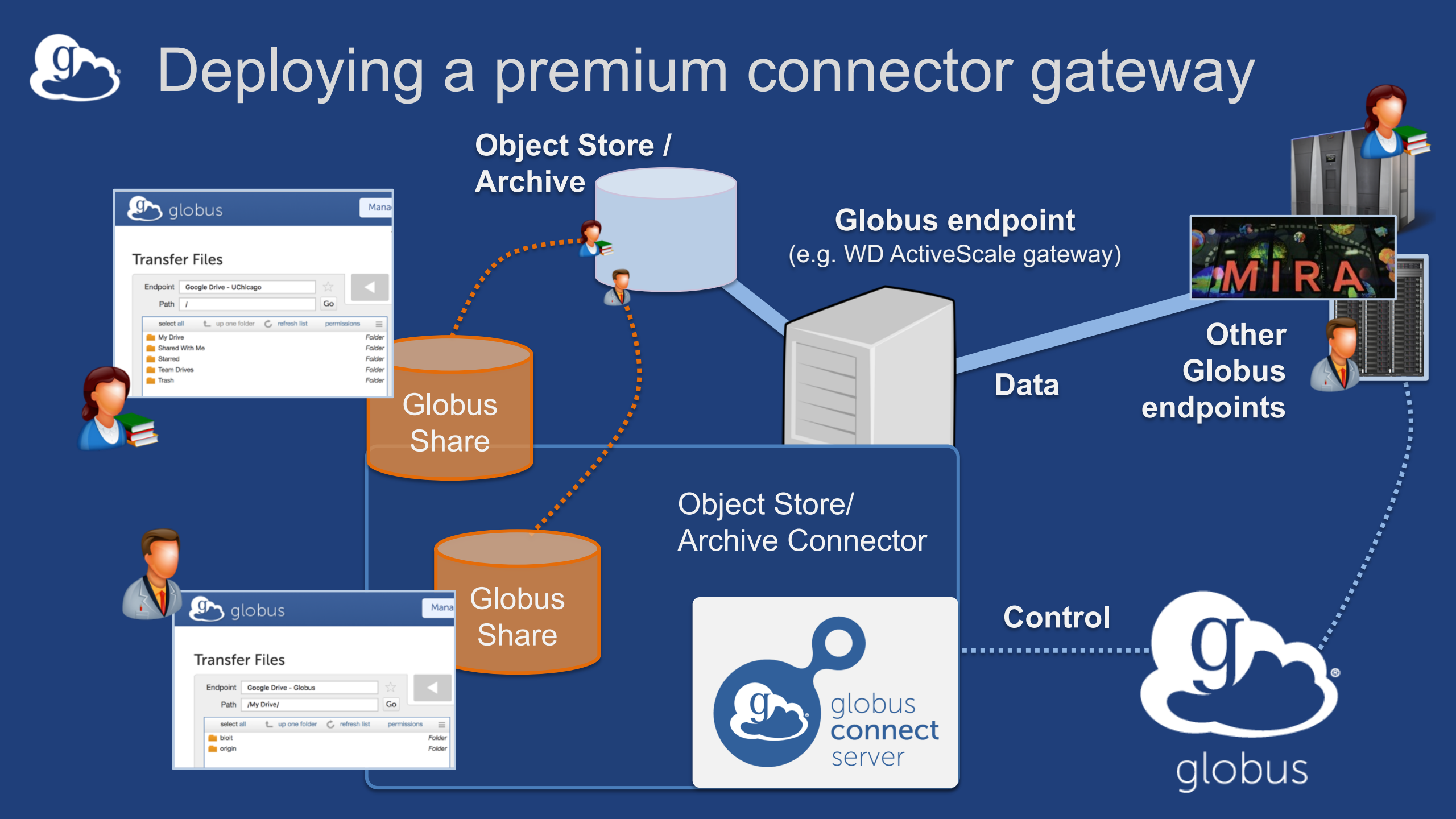

# **Western Digital** ActiveScale

- Turnkey on-premise object storage
- Globus connector using S3 API
- Low TCO: Manufactures own drives
- Erasure coding
- Auto data integrity checks with self-healing
- Cloud-based systems management tools
- Data Forever: automatic migration to new tech

docs.globus.org/premium-storage-connectors/wd-activescale/

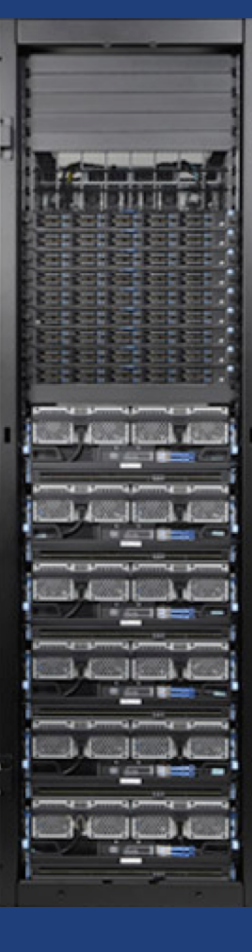

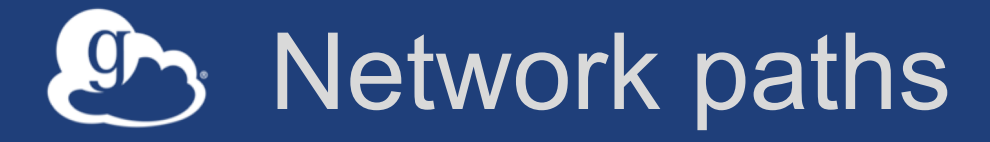

- Separate control and data interfaces
- "DataInterface =" option in globus-connect-serverconf
- Common scenario: route data flows over Science
   DMZ link

### Dual-homed DTN – high speed data path

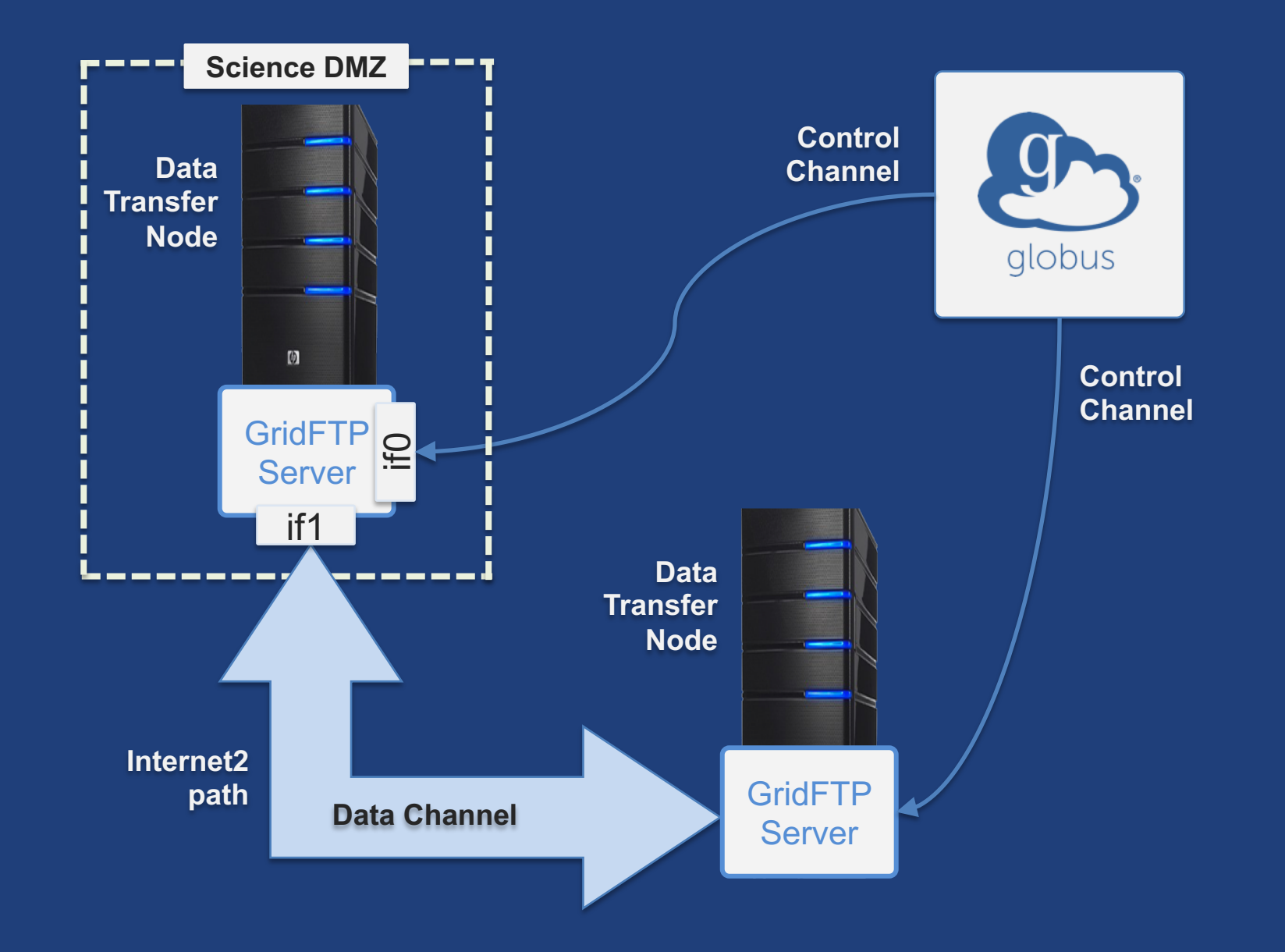

### Dual-homed DTN – high speed data path

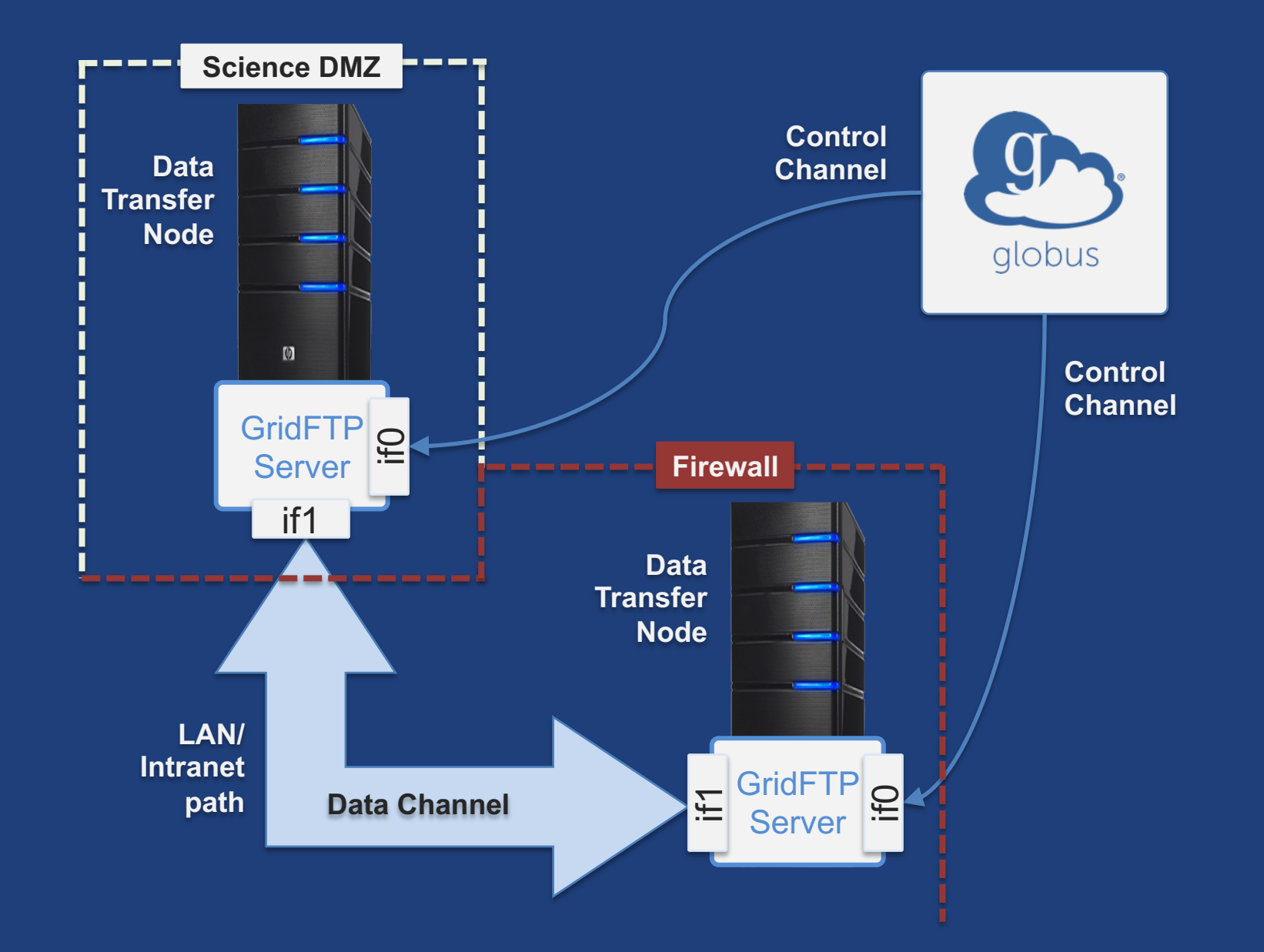

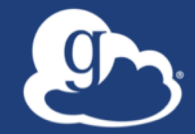

# **Other Deployment Options**

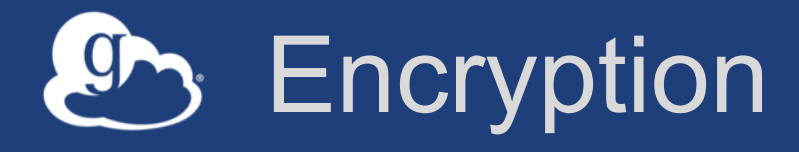

### Requiring encryption on an endpoint

- User cannot override
- Useful for "sensitive" data
- Globus uses OpenSSL cipher stack as currently configured on your DTN
- FIPS 140-2 compliance: ensure use of FIPS capable OpenSSL libraries on DTN

www.openssl.org/docs/fips/UserGuide-2.0.pdf

### Distributing Globus Connect Server components

- Globus Connect Server components

   globus-connect-server-io, -id, -web
- Default: -io, -id and -web on single server
- Common options
  - Multiple –io servers for load balancing, failover, and performance
  - No -id server, e.g. third-party IdP
  - ---id on separate server, e.g. non-DTN nodes
  - --web on either --id server or separate server for OAuth interface

### Distributing Globus Connect Server components

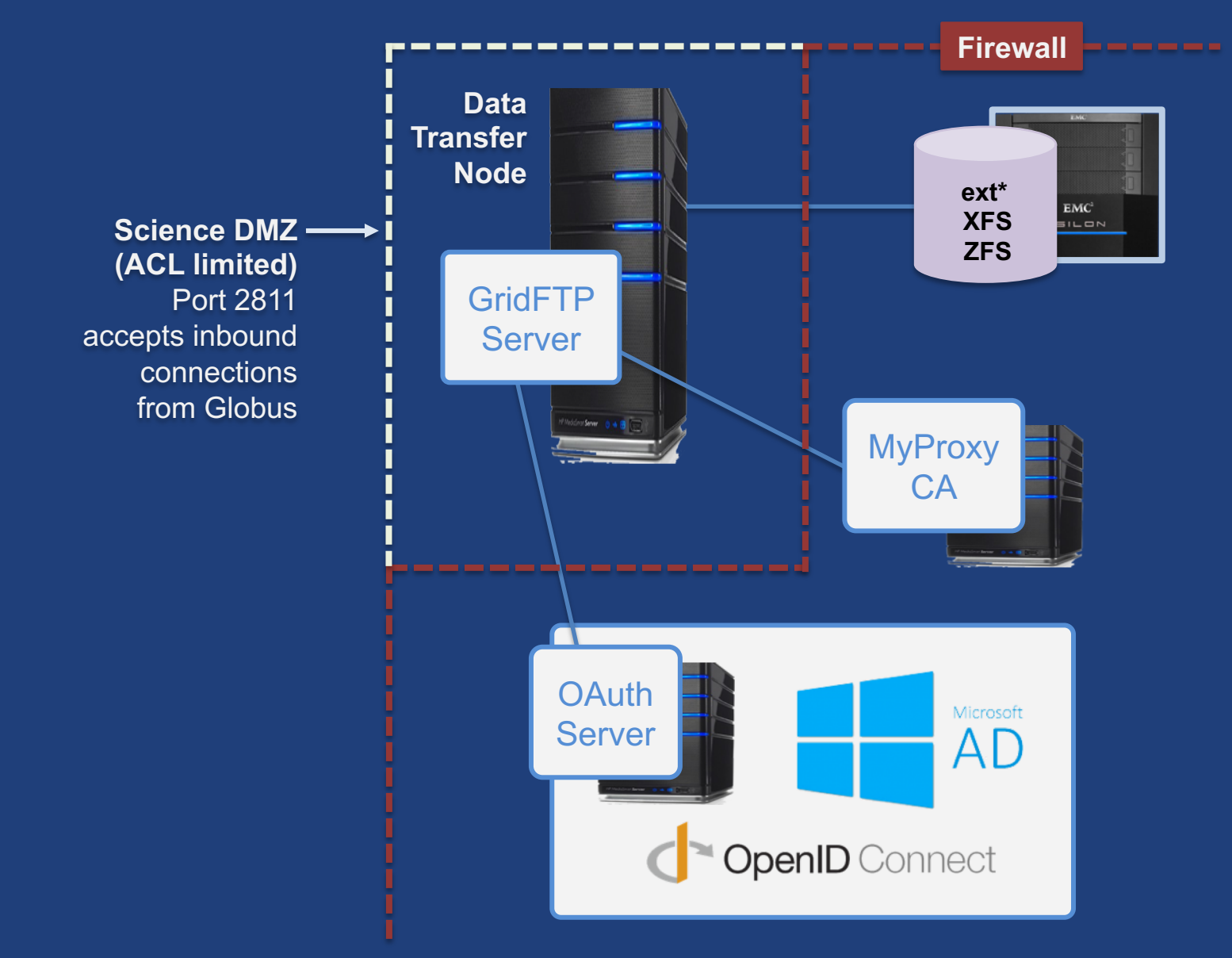

### Setting up multiple –io servers

#### Guidelines

- Use the same .conf file on all servers
- First install on the server running the --id component, then all others
- Install Globus Connect Server on all servers
- Edit .conf file on one of the servers and set [MyProxy] Server to the hostname of the server you want the –id component installed on
- Copy Globus Connect Server configuration file to all servers
- Run globus-connect-server-setup on the server running the –id component
- Run globus-connect-server-setup on all other servers
- Repeat steps 2-5 as necessary to update configurations

## Example: Two-node DTN

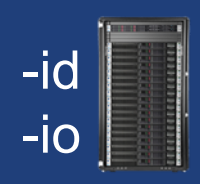

On "primary" DTN node (34.20.29.57):
 /etc/globus-connect-server.conf
 [Endpoint] Name = globus\_dtn
 [MyProxy] Server = 34.20.29.57

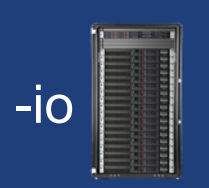

#### **On other DTN nodes:**

/etc/globus-connect-server.conf
[Endpoint] Name = globus\_dtn
[MyProxy] Server = 34.20.29.57

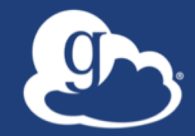

# Globus Network Manager For environments with super duper special network constraints... (a.k.a. "for the very brave")

### Globus Network Manager

- Information from GridFTP to facilitate dynamic network changes
- Callbacks during GridFTP execution on local DTN
- Supplements information available via Globus transfer API

### Globus Network Manager Callbacks

- Pre-listen (binding of socket)
- Post-listen
- Pre-accept/Pre-connect (no Data yet)
- Post-accept/Post-connect (data in flight)
- Pre-close
- Post-close

### Network manager use cases

- Science DMZ Traffic Engineering
  - Use SDN to dynamically route data path
  - Control path uses traditional route
- Automated WAN bandwidth reservation

   OSCARS, AL2S
- Note: All this requires custom code

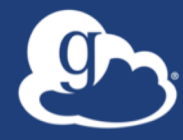

# **Open Discussion**